## คู่มือการใช้งาน DirectAdmin สำหรับการเปลี่ยน Password ของ Email Account

1. เปิดโปรแกรม Browsers เข้าไปที่ URL http://202.57.162.199:2222/ และทำการ Login เข้าสู่ระบบ

| 🖉 DirectAdmin Login - Windows Internet Explorer |                                      |                       |                  |          |          |  |           |                         |  |  |  |  |
|-------------------------------------------------|--------------------------------------|-----------------------|------------------|----------|----------|--|-----------|-------------------------|--|--|--|--|
| <b>GO</b> -                                     | http://202.57.162.199:2222/CMD_LOGIN |                       | ▼ 🗟 🗲 🗙          | 😽 Google |          |  |           | <b>P</b> -              |  |  |  |  |
| 🔶 Favorites                                     | 🏉 DirectAdmin Login                  |                       | 🏠 •              | 5 - 🗆    | 🖶 🝷 Page |  | Tools 👻 🄇 | <b>}</b> ≁ <sup>≫</sup> |  |  |  |  |
|                                                 |                                      |                       |                  |          |          |  |           | <u> </u>                |  |  |  |  |
|                                                 |                                      |                       |                  |          |          |  |           |                         |  |  |  |  |
| DirectAdmin Login Page                          |                                      |                       |                  |          |          |  |           |                         |  |  |  |  |
|                                                 | PI                                   | ease enter vour Usern | ame and Password |          |          |  |           |                         |  |  |  |  |
|                                                 |                                      | Username:             |                  |          |          |  |           |                         |  |  |  |  |
|                                                 |                                      | Password:             |                  |          |          |  |           |                         |  |  |  |  |
|                                                 |                                      |                       | Login            |          |          |  |           |                         |  |  |  |  |
|                                                 |                                      |                       | Login            |          |          |  |           |                         |  |  |  |  |
|                                                 |                                      |                       |                  |          |          |  |           |                         |  |  |  |  |
|                                                 |                                      |                       |                  |          |          |  |           |                         |  |  |  |  |
|                                                 |                                      |                       |                  |          |          |  |           |                         |  |  |  |  |
|                                                 |                                      |                       |                  |          |          |  |           |                         |  |  |  |  |

หน้าจอ Login เข้าสู่ระบบ

2. เลือกที่เมนู E-Mail Account

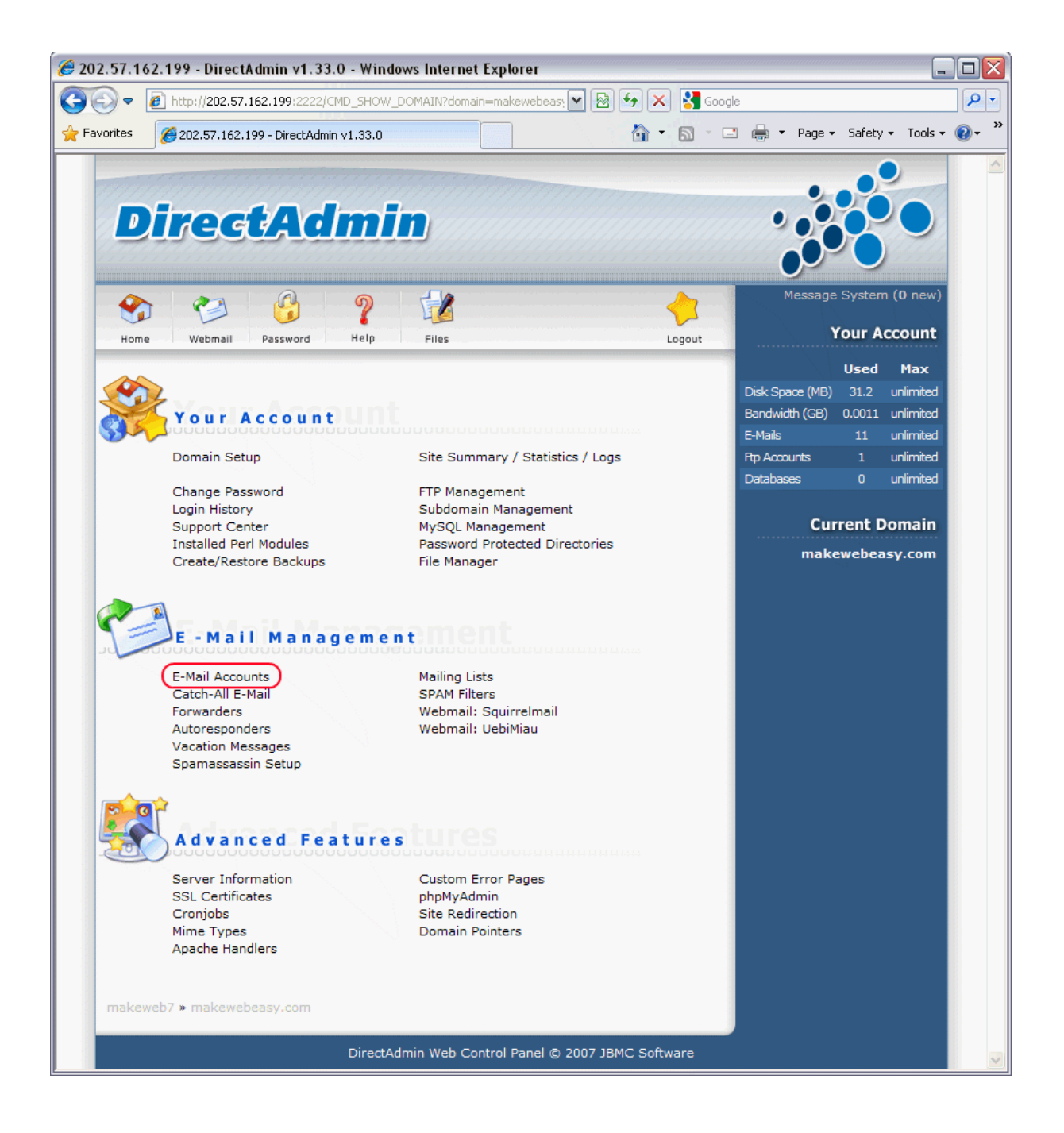

เลือกเมนู E-Mail Account

3. เลือก Account ที่ต้องการเปลี่ยน Password ที่ปุ่ม Change

|                            | 2                          |               |                  |                             | ~           |
|----------------------------|----------------------------|---------------|------------------|-----------------------------|-------------|
| Home Webmail Passwor       | d Help Files               |               |                  |                             | Logout      |
| reate mail account         |                            |               |                  |                             |             |
|                            |                            | 1             |                  | Advar                       | nced Search |
| Account                    | Login                      | Max Usage (M  | eg) Password/Qu  | ota Outlook Settin          | ngs Select  |
| nakeweb7@makewebeasy.com   | makeweb7                   |               | $\frown$         | Download                    |             |
| nfo@makewebeasy.com        | info@makewebeasy.com       | unlimited     | change           | Download                    |             |
| nfo1@makewebeasy.com       | info1@makewebeasy.com      | unlimited     | change           | Download                    |             |
| nfo2@makewebeasy.com       | info2@makewebeasy.com      | unlimited     | change           | Download                    |             |
| nfo3@makewebeasy.com       | info3@makewebeasy.com      | unlimited     | change           | Download                    |             |
| ane@makewebeasy.com        | jane@makewebeasy.com       | unlimited     | change           | Download                    |             |
| news@makewebeasy.com       | news@makewebeasy.com       | unlimited     | change           | Download                    |             |
| oop@makewebeasy.com        | pop@makewebeasy.com        | unlimited     | change           | Download                    |             |
| oostmaster@makewebeasy.com | postmaster@makewebeasy.com | unlimited     | change           | Download                    |             |
| upayot@makewebeasy.com     | supayot@makewebeasy.com    | unlimited     | change           | Download                    |             |
| upport@makewebeasy.com     | support@makewebeasy.com    | unlimited     | change           | Download                    |             |
|                            | Er                         | npty: 🔵 Inbox | 🗴 🔍 Imap Folders | <ul> <li>Spambox</li> </ul> | Delete      |
|                            |                            |               |                  |                             |             |
|                            |                            |               |                  |                             |             |
|                            |                            |               |                  |                             |             |
|                            |                            |               |                  |                             |             |
|                            |                            |               |                  |                             |             |
|                            |                            |               |                  |                             |             |

เลือกปุ่ม Change

ระบุ Password ที่ต้องการที่ช่อง Enter New Password และ Re-Enter Password ให้ตรงกันโดยมีเงื่อนไขคือ
 มีตัวอักษร A – Z ตัวใหญ่

4.2 มีตัวอักษร a – z ตัวเล็ก

4.3 มีตัวเลข 0-9

4.4 ความยาวรวมกันของ Password ไม่ค่ำกว่า 6 ตัวษร (นับรวมทั้งตัวอักษรเล็ก ใหญ่ และตัวเลข)

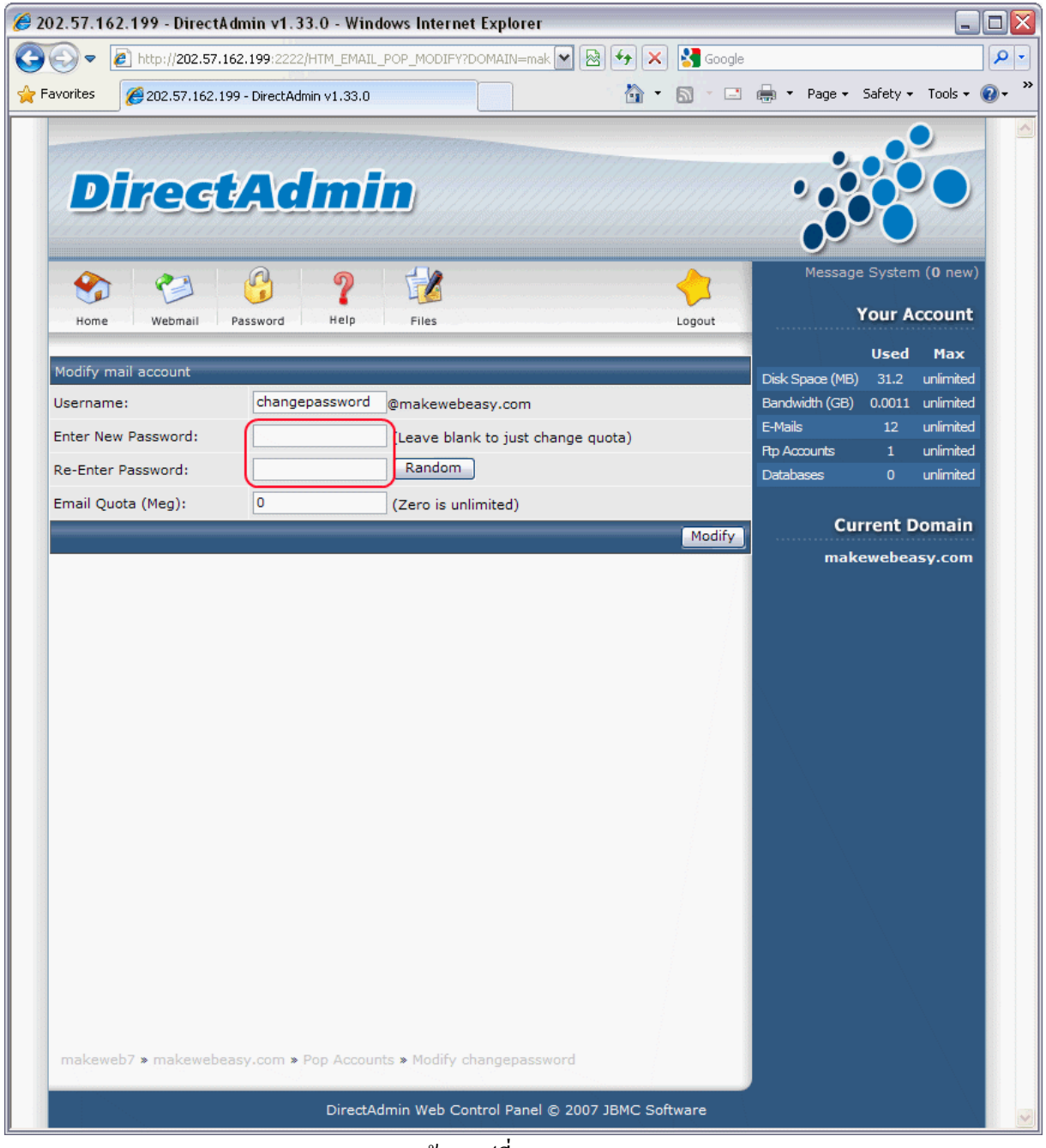

หน้าจอเปลี่ยน Password

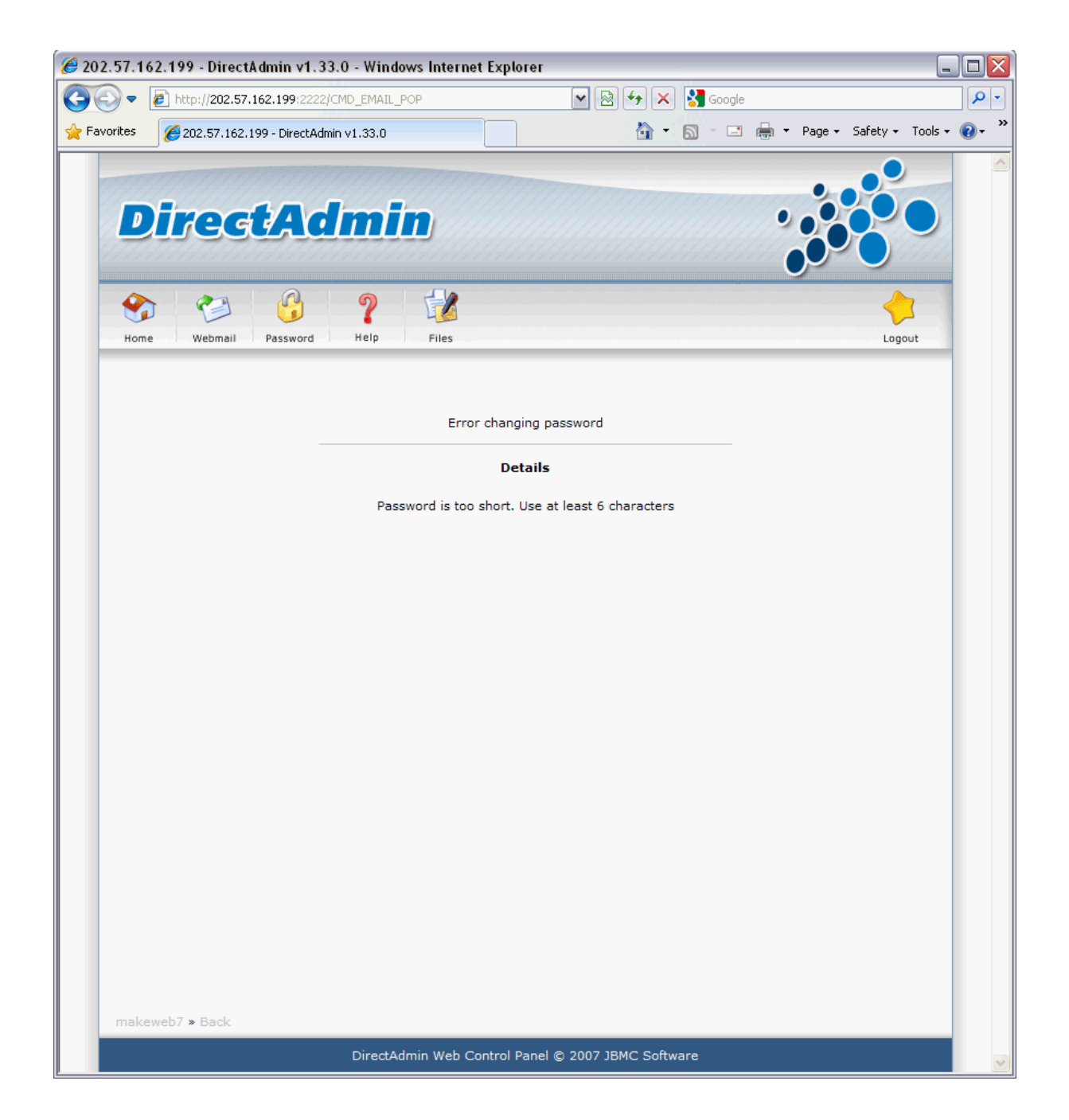

ตัวอย่างการเปลี่ยน Password ไม่สำเร็จ

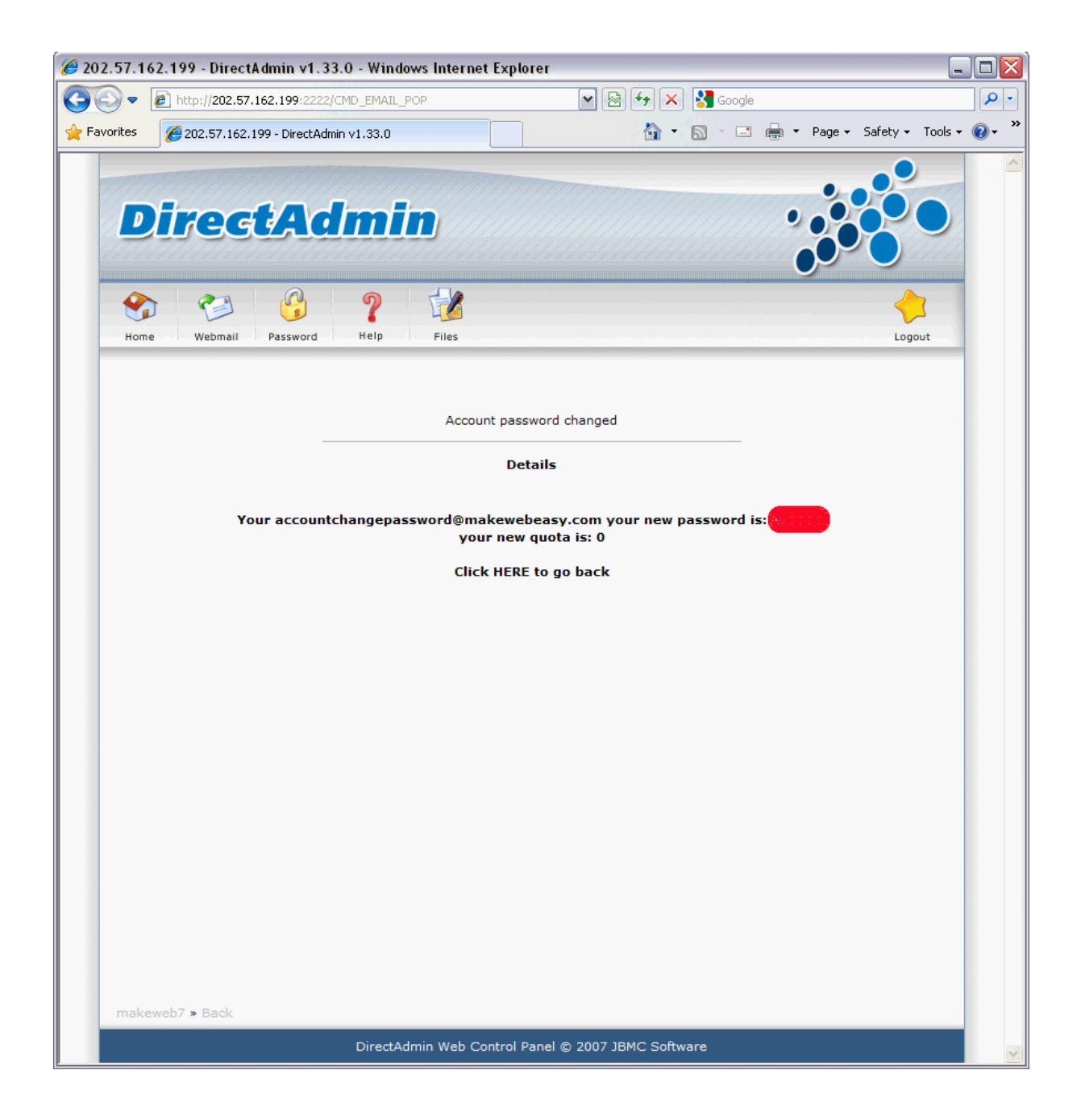

หน้าจอเปลี่ยน Password สำเร็จ